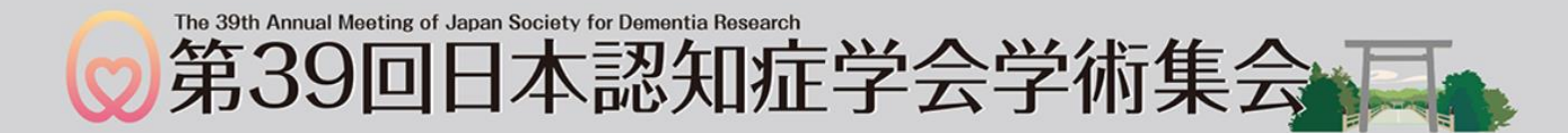

# スポンサードセミナー Zoomウェビナー視聴方法

# 1.WEB配信特設サイト

① WEB配信特設サイトURLよりログインしてください。

https://www.azastream.com/jsdr39/

| ※ID、パスワード入力のお問合せは以下までお問合せください。<br>第39回日本認知症学会学術集会参加受付係 |          | Ω          | ID・パスワードをお忘れの方は<br>確認方法をご確認ください。 |
|--------------------------------------------------------|----------|------------|----------------------------------|
| E-mail : j <u>sdr-contact@sv2-1.sasj.net</u>           |          | (こちらをクリック) |                                  |
|                                                        |          |            |                                  |
| ※関係者の方は以下よりパスワードを入力し                                   | て入室ください。 |            |                                  |
|                                                        |          |            |                                  |
| ログインID: 💻                                              |          |            |                                  |
|                                                        |          |            |                                  |
| パスワード: 💻                                               |          |            |                                  |
| ×                                                      | 7        |            |                                  |
|                                                        | ロガイト     | ,          |                                  |

# 1. WEB配信特設サイト

②「スポンサードセミナー」を選択してください。

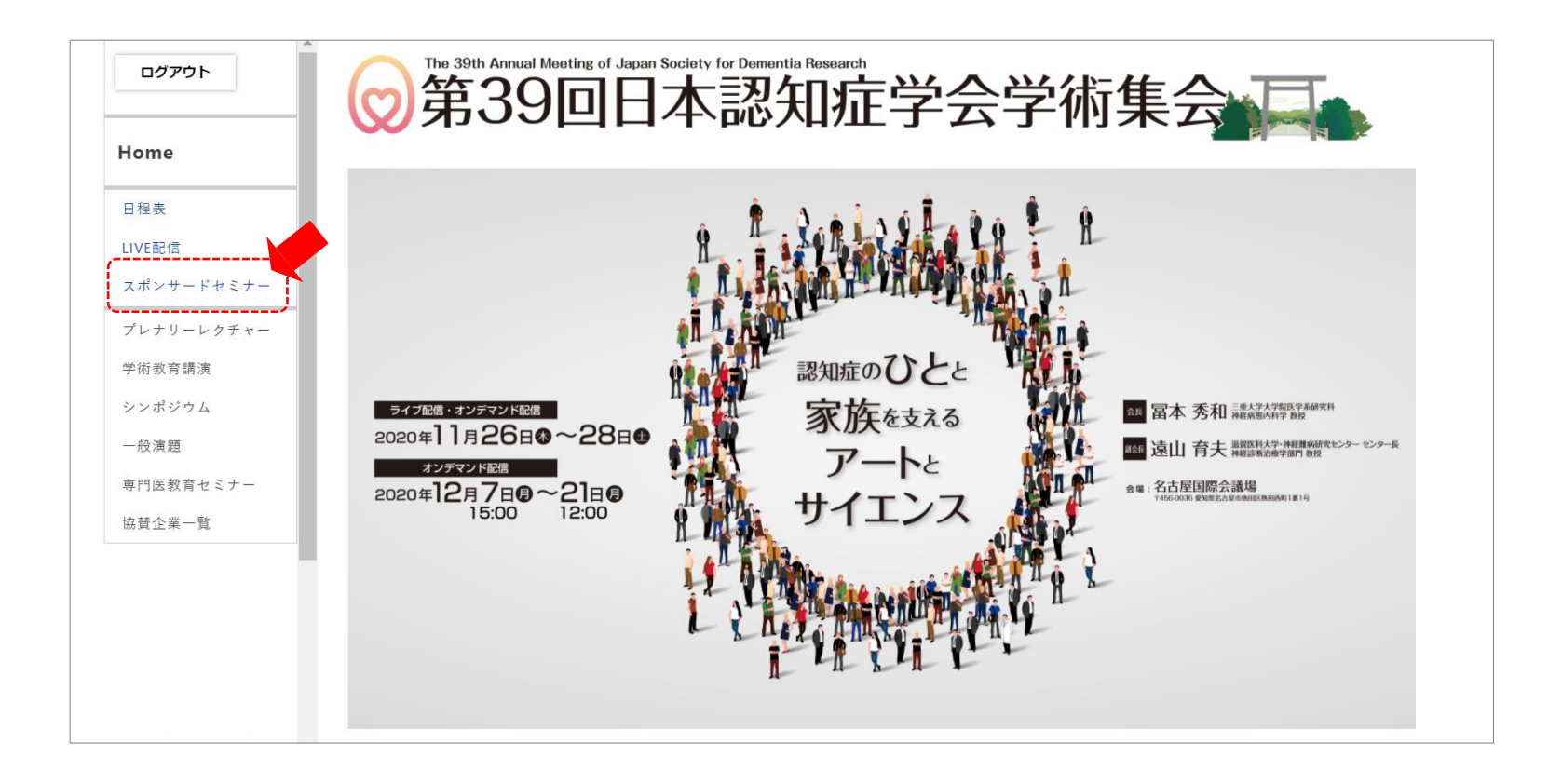

# 1. WEB配信特設サイト

③視聴される「スポンサードセミナー」を選択してください。

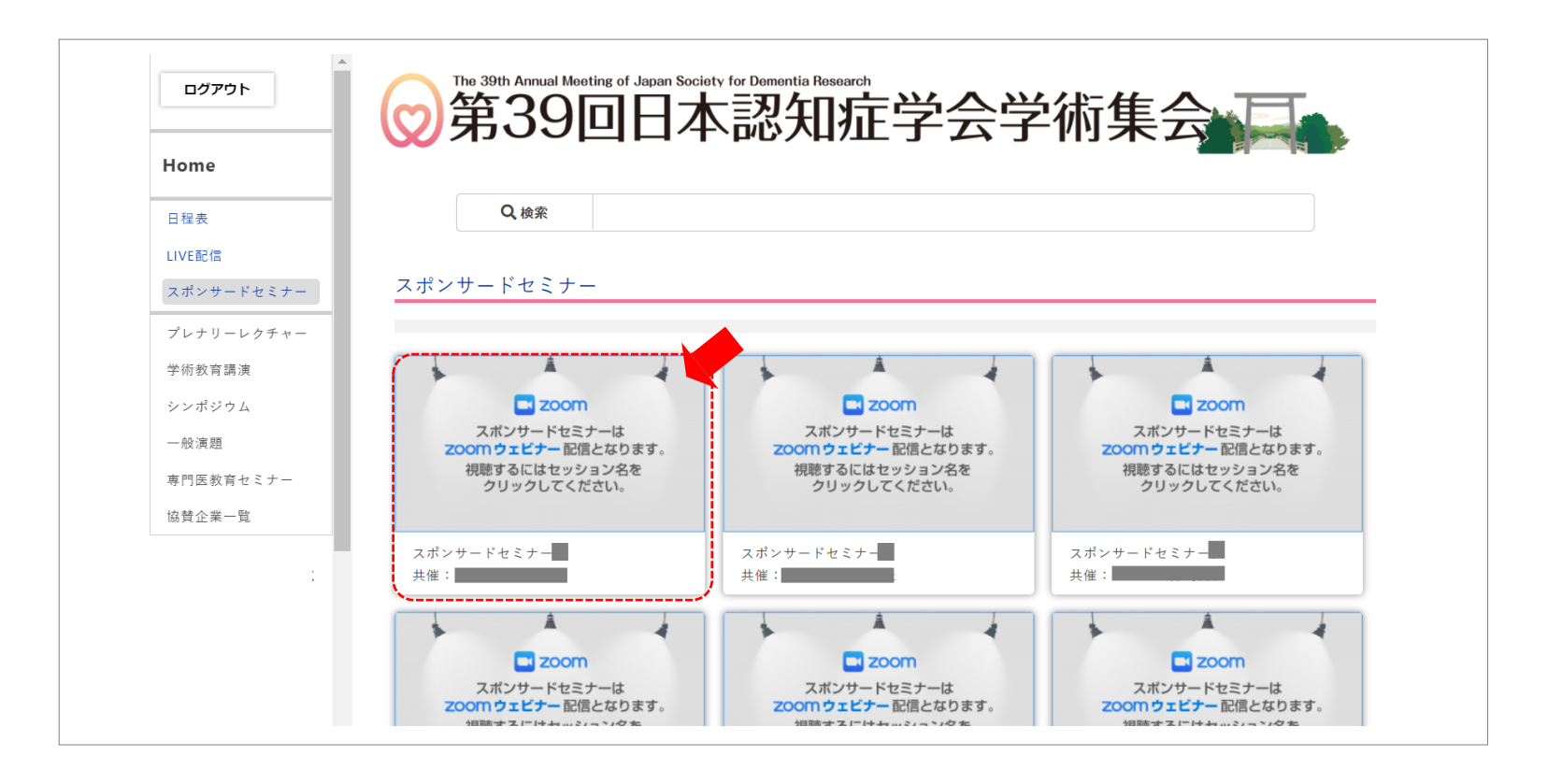

# 1.WEB配信特設サイト

#### ④「スポンサードセミナー●はこちらより視聴できます」をクリックしてください。

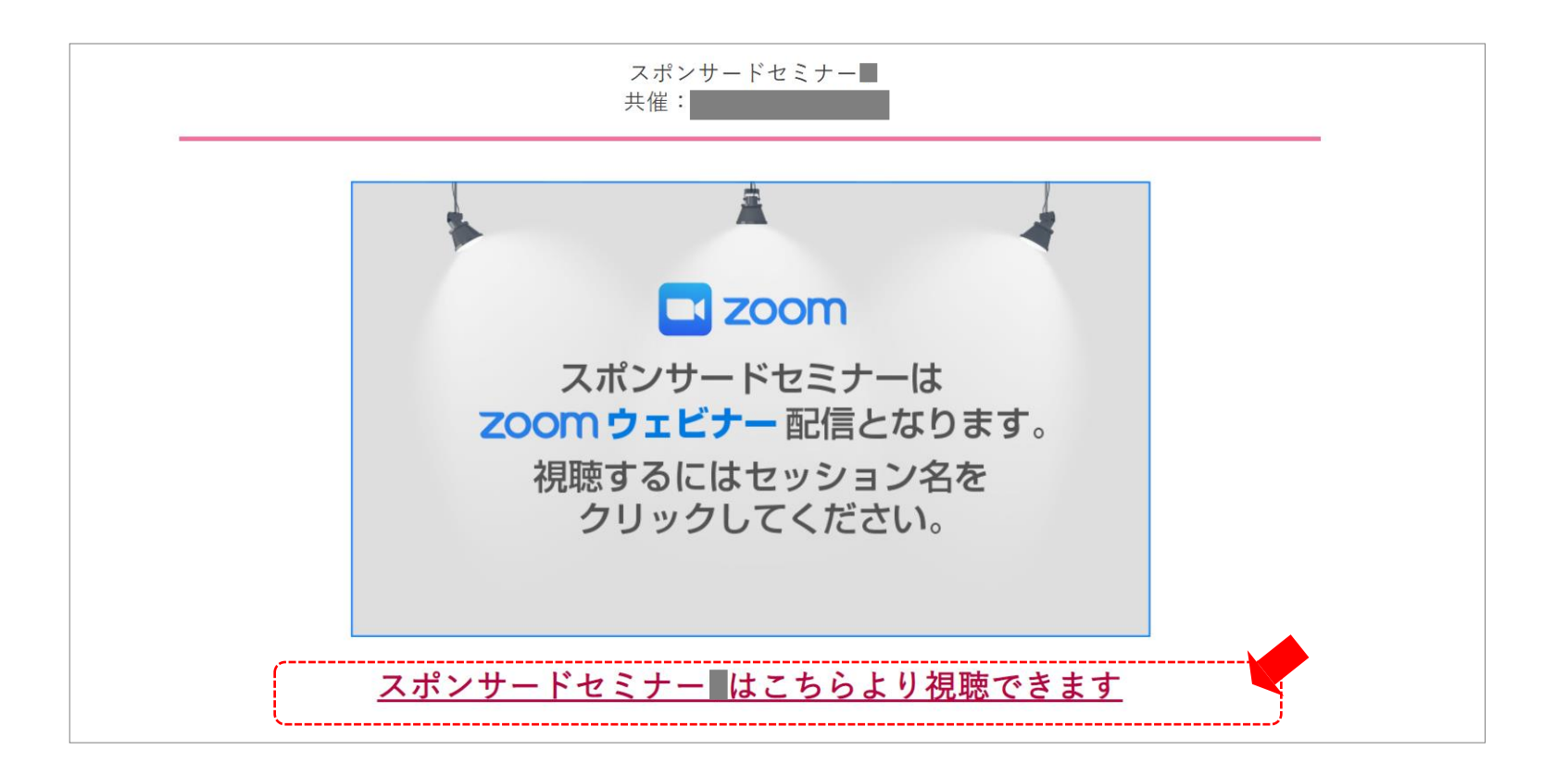

⑤「名、姓」「メールアドレス」「都道府県」を入力し「登録」をクリックしてください。
 ※今回インストールされた方はインストール時の情報を入力してください。
 ※氏名は国際表記のため「名=苗字、姓=名前」で登録してください。
 ※都道府県は漢字で登録してください。

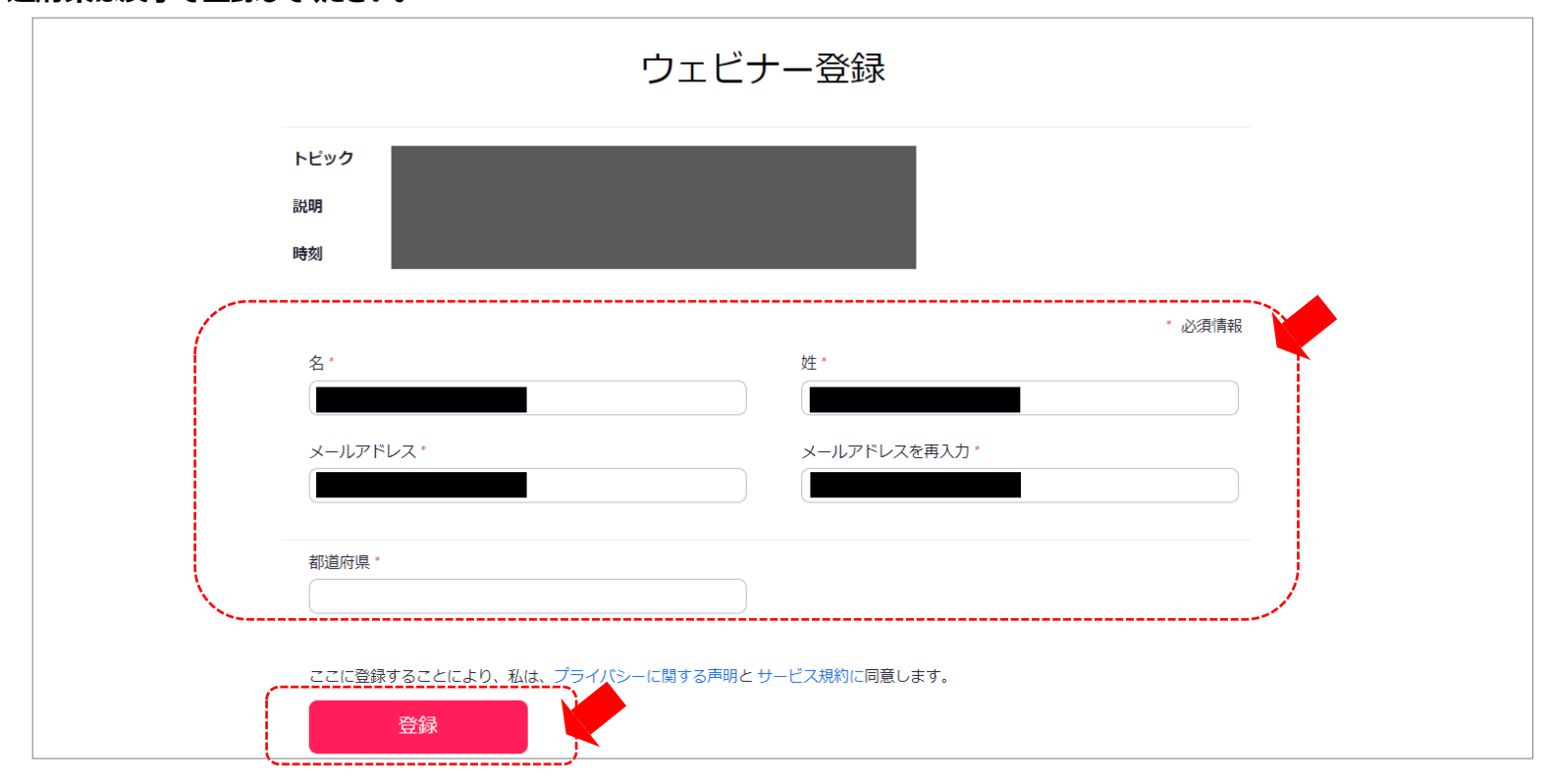

#### ⑥「このURLをクリックして参加してください」をクリックしてください。

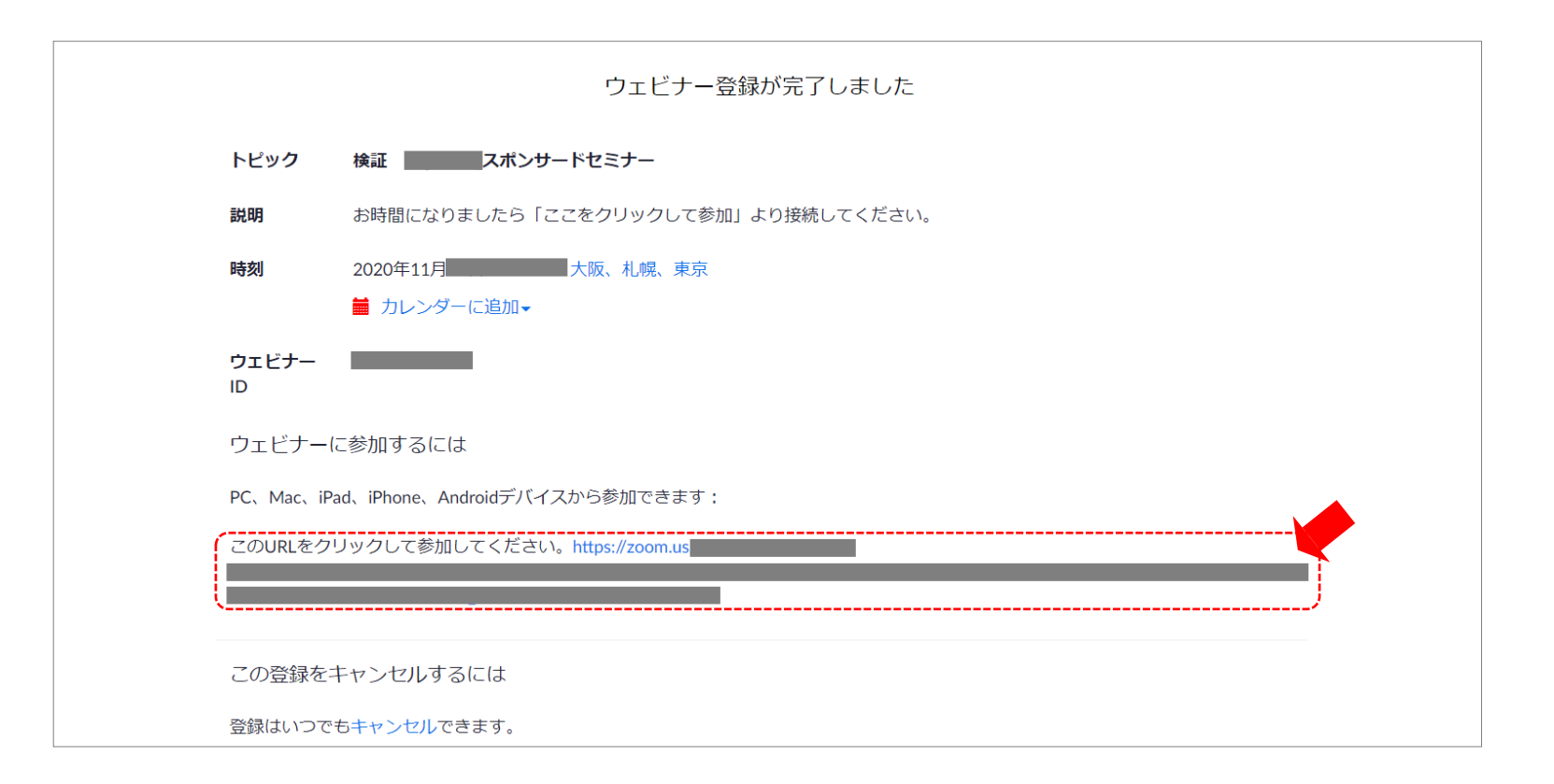

⑦「Zoom Meetingsを開きますか?」の表示が出ましたら、「Zoom Meetingを開く」をクリックしてください。

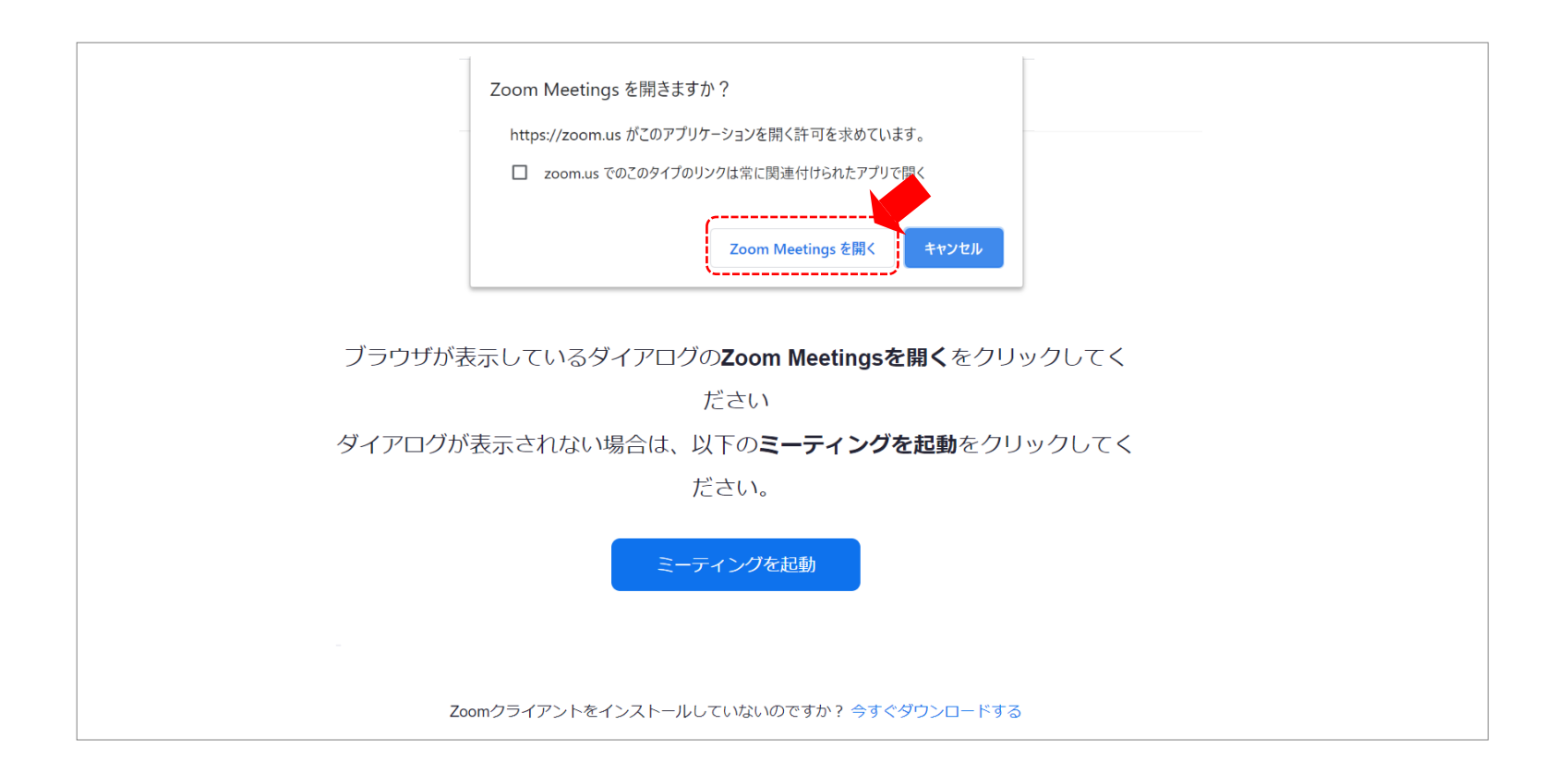

⑧「どのようにオーディオ会議に参加しますか?」という画面が出てきたら、「コンピューターでオーディオに参加する」を選択してください。

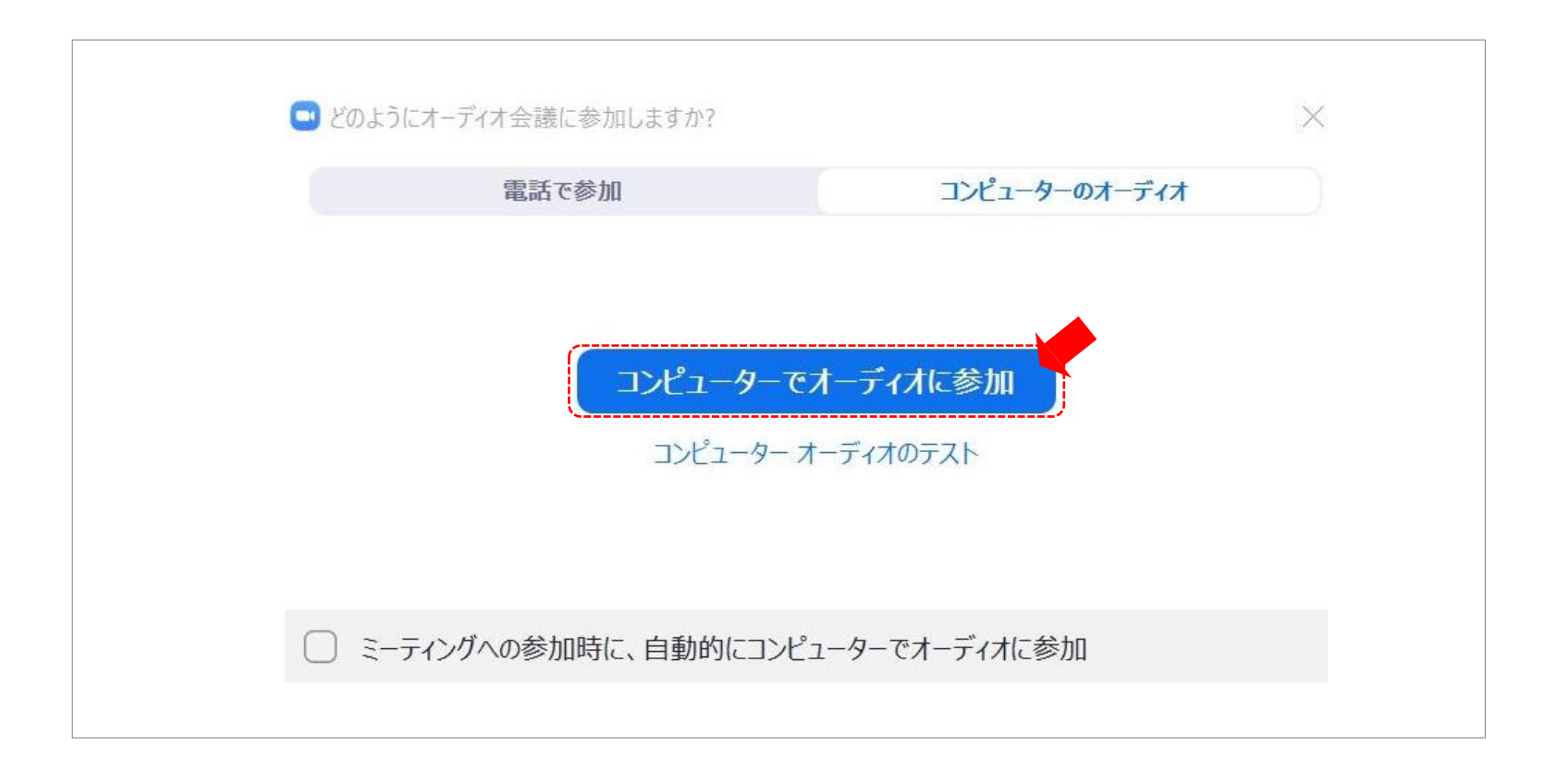

⑨下記画面が表示された場合はスタートするまでそのままお待ちください。 (セミナー開始「15分前」より入室が可能な状態に切り替わります。)

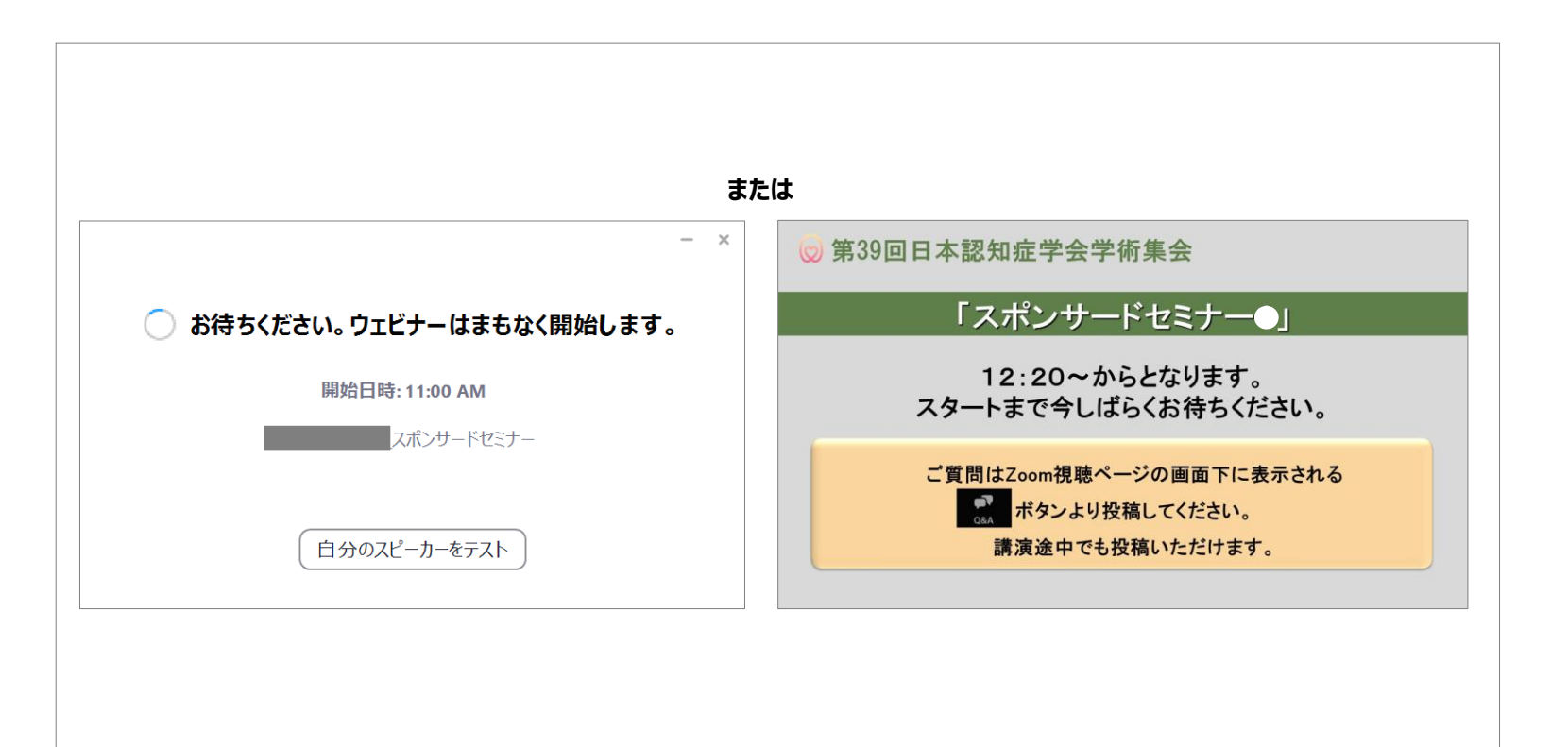

#### ⑩前のページの「コンピューターオーディオのテスト」または「自分のスピーカーをテスト」をクリックされると スピーカーの選択、音量調整ができます。

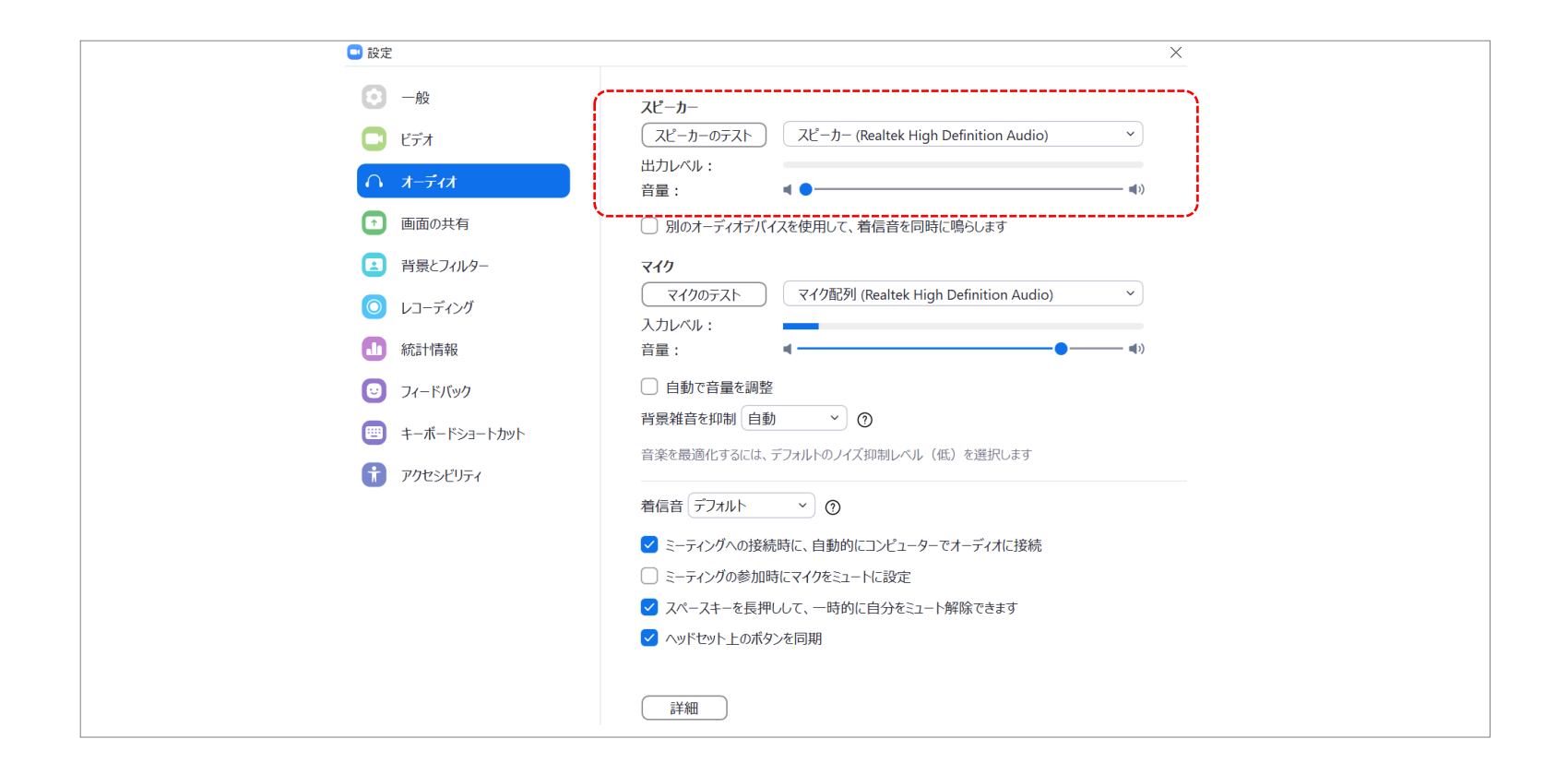

⑪操作ボタンのご案内

オーディオ設定:スピーカーやマイクの設定を行えます。 Q&A:質問は「Q&A」より投稿できます。 退出:ミーティングから退出ができます。※アンケートのあるセミナーは退室後表示されるURLよりご回答ください。

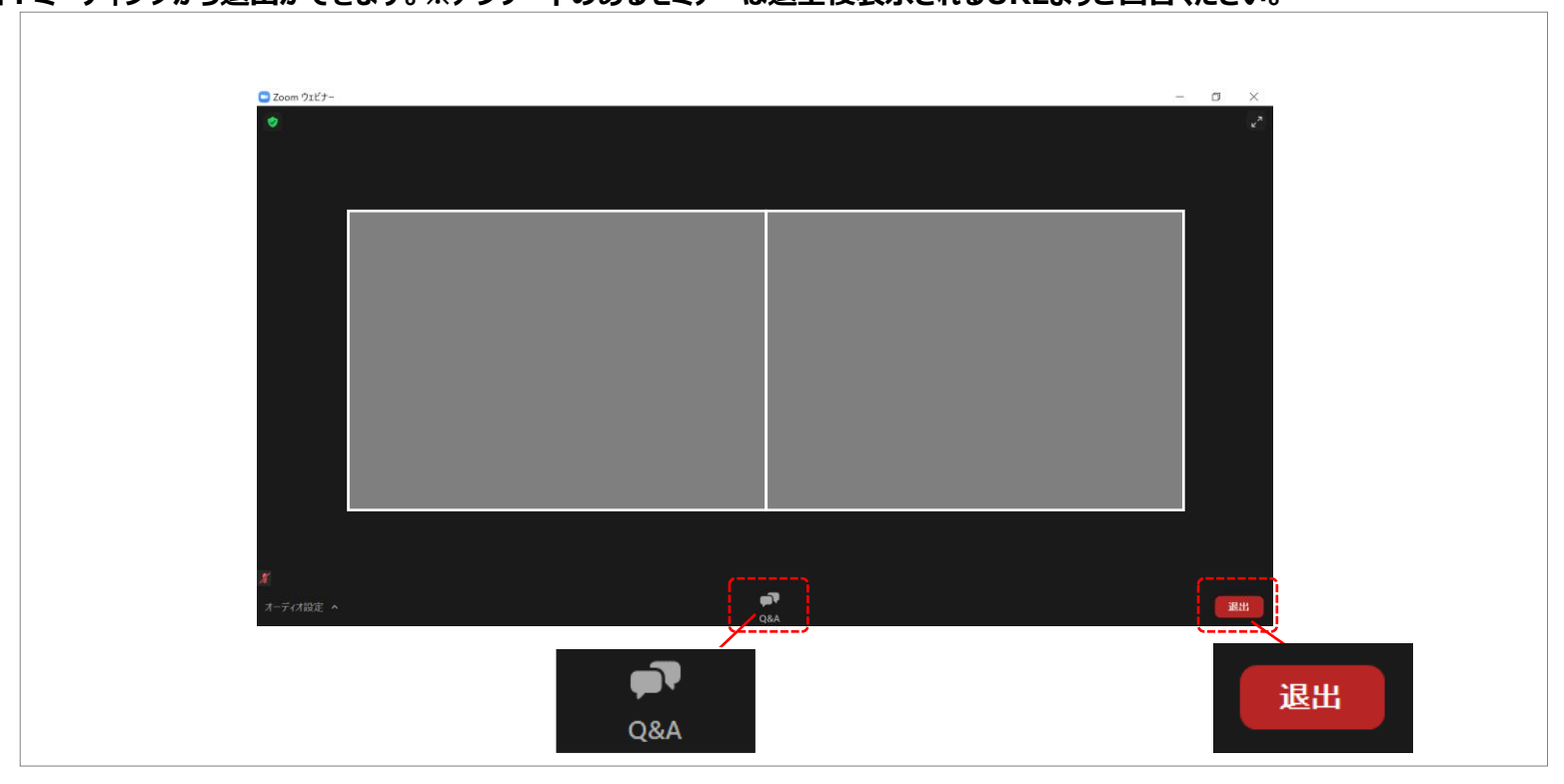

②質問投稿の仕方

ご講演中の先生方への質疑投稿が行えます。講演中も随時投稿が可能です。 他、参加者からの投稿内容は閲覧できません。 施設名(お名前)のあと質問内容を投稿してください。

| 質問と回答 ー ロ ×                                              | <ul> <li>質問と回答</li> <li>一</li> <li>二</li> <li>×</li> </ul> |
|----------------------------------------------------------|------------------------------------------------------------|
|                                                          | 全ての質問(2) 自分の質問(2)                                          |
|                                                          | 愛 愛知太郎 (あなた) 11:28 AM                                      |
|                                                          |                                                            |
| <b>Q&amp;A</b> へようこそ                                     | <b>愛知太郎(あなた)</b> 11:28 AM                                  |
| ホストとパネリストへの質問はここに表示されます。ホストとパネ<br>リストだけが全ての質問を見ることができます。 | ●●病院の愛知太郎です。                                               |
|                                                          | ●●についてですが・・・・<br>                                          |
| · · · · · · · · · · · · · · · · · · ·                    |                                                            |
|                                                          |                                                            |
|                                                          |                                                            |
|                                                          |                                                            |
|                                                          |                                                            |
| 質問をここに入力してください                                           | 質問をここに入力してください                                             |

③アンケートへの回答方法(スポンサードセミナー企業による)
 「退室」後、以下のようなページが表示されます。
 「続行」をクリックするとアンケートページに移ります。

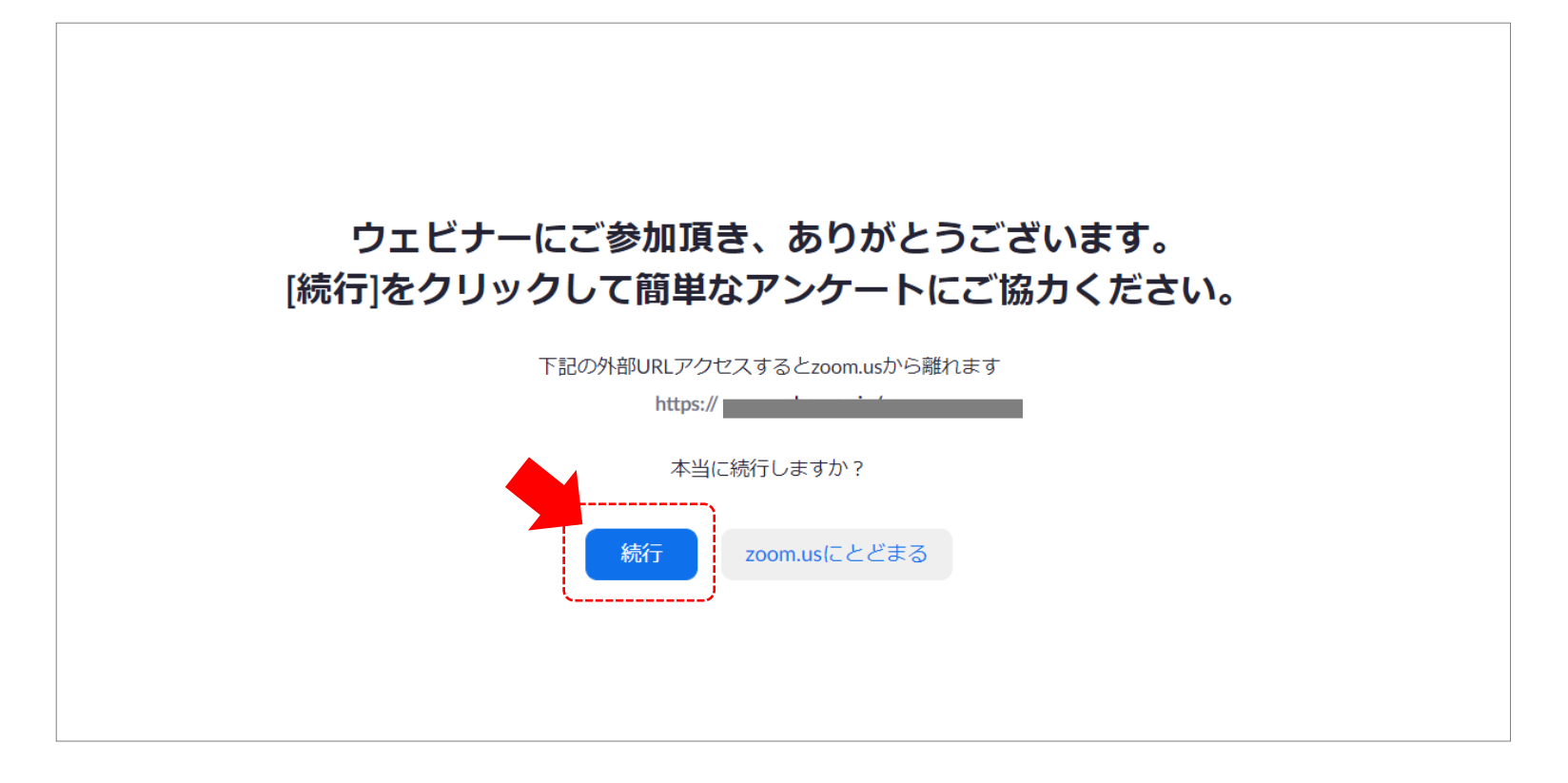